## Procedure for Adding or Editing Waitlist Requests at Parking Online

- 1. Go to Parking Services webpage at <a href="http://www.uaf.edu/bursar/parkingservices">http://www.uaf.edu/bursar/parkingservices</a>
- 2. Select Add/Edit Waitlists under Manage Parking Online.
- 3. Select Add/Edit Waitlists under Permits.
- 4. Log in at Affilate Login using your Network, Google mail or Black Board account login and password.
- 5. Select *Next >>*
- 6. Verify the personal information and make any necessary changes and select Next >>.
- 7. To sign up for a new waitlist click *Add* in the list below. If you wish to remove yourself from a waitlist click *Delete*.
- 8. If you sign up for multiple wait lists, please prioritize the list by using *Make Top Waitlist Request*.
  - When your #1 lot becomes available, all lower priority lots will expire.
  - When a lower priority lot becomes available, all higher priority lots will not expire.
- 9. When you have completed as many selections as you wish to make, simply click *Done* to view your receipt.
- 10. Select Done.